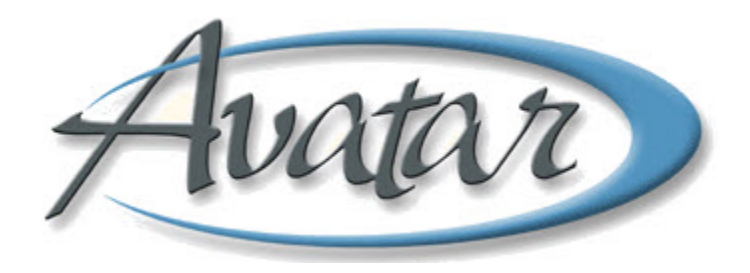

## Client Alerts/Urgent Care Plans/ Send Notifications

## **Table of Contents**

| LESSON SCENARIO                  | 2  |
|----------------------------------|----|
| UNDERSTANDING CLIENT ALERTS      | 3  |
| MENU PATH                        | 3  |
| Alerts Enabled by Administrators | 3  |
| Alerts Enabled by Clinicians     | 3  |
| How to View an Urgent Care Plan  | 4  |
| Client Alerts Tab                | 6  |
| UNDERSTANDING SEND NOTIFICATIONS | 10 |
| WHO CAN PERFORM THIS FUNCTION    | 10 |
| MENU PATH                        | 10 |
| CONCEPT REVIEW                   | 12 |
| APPENDIX—CONCEPT REVIEW ANSWERS  | 13 |

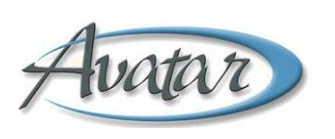

# Client Alerts/Urgent Care Plans/Send Notifications

In this lesson you will learn about client alerts. Some alerts are generated by clinicians and some are generated by administrators.

You will learn to send administrative alerts to remind clinicians of paperwork that is due for a client, such as financials, UMDAPs, and insurance applications.

You will also learn how to view an Urgent Care Plan if a clinician sends a High Priority Care Alert regarding a client.

Finally, you will learn to use Send Notifications to place items in someone's To-Do list.

### **Lesson Objectives**

- Learn how to turn on an alert notifying clinicians about administrative items that are due for a client.
- Learn to view an Urgent Care Plan
- Use Send Notifications to create To-Do items

## **LESSON SCENARIO**

Lucien Engle is an administrator in a BHRS clinic. One of the clients is due for a financial interview, so Lucien sends an alert to the clinician.

| 📇 AVPMCONV (LIVE) - LAVENDER,LUCY (000930154)/Client Ale                                                                                                    | rts                     |              |
|----------------------------------------------------------------------------------------------------|-------------------------|--------------|
| Eile Edit Favorites Avatar PM Avatar CWS Avatar MSO                                                                                                    |                         | Help         |
| Page 1 of 1                                                                                                    | 🕅 🖳 🚭                   | ₿ ¥.<br>@ Ar |
| LAVENDER,LUCY (000930154)                                                                                                    |                         |              |
| Client Alerts                                                                                                    |                         |              |
| Type Of Alert                                                                                                    | FINANCIAL INTERVIEW DUE | -            |
| Custom Message                                                                                                    |                         |              |
| Ask Client to make appointment for a financial Interview                                                                                                    |                         |              |
| Active or Active for Date Range                                                                                                    | Disabled                |              |
| O Active I Active for Date Range                                                                                                    | O Yes   No              |              |
| Start Date 09/22/2010 T Y +                                                                                                    | End Date                |              |
| Applicable Options                                                                                                    |                         |              |
| 837 Fast Defaults (Avatar MSO)     837 Institutional Defaults (Avatar MSO)     837 Professional Defaults (Avatar MSO)     Add Non-User Signature (Avatar CWS)     Admission (Outpatient)     Admission Referral Information |                         |              |
| Episode(s)  All Episodes                                                                                                    |                         |              |

When the clinician accesses the client's progress note report, he sees the alert indicating that he should ask the client to set up an appointment with the administrator for a financial interview.

| Opening Option:                                                   |  |
|-------------------------------------------------------------------|--|
| Progress Notes Report                                             |  |
| ~ AVPMCONV (LIVE) - Client Alert                                  |  |
| Warning: Ask Client to make appointment for a financial Interview |  |
| OK Cancel                                                         |  |

## **UNDERSTANDING CLIENT ALERTS**

This option allows you to notify anyone in the BHRS system about some issue with a client. The alert appears when you select the client or open a window for the client. You can set up an alert to display for a certain period of time, such as a week, month, or up to eighteen months.

Administrators can use alerts as reminders that administrative items are due for a client, such as a financial interview. Clinicians can use an alert as a complement to an Urgent Care Plan, notifying staff that there is an urgent situation regarding a client that they need to be aware of. Staff members should then read the client's Urgent Care Plan to learn about the urgent situation. (You will learn to view an Urgent Care Plan later in this lesson.)

## MENU PATH

Avatar  $PM \rightarrow RADplus$  Utilities  $\rightarrow Client$  Alert Management Urgent  $\rightarrow Client$  Alerts

| Type of Alert              | Message                                                    |
|----------------------------|------------------------------------------------------------|
| Assignment of Benefits Due | Please print and get client to sign                        |
| Error (Custom)             | BHRS does not use this option                              |
| Financial Interview Due    | Ask client to make appointment for financial interview     |
| Insurance Application      | Send client to adm. for followup                           |
| UMDAP/Financial Due        | Ask client to complete or make an appointment for an UMDAP |
| Update Client Demographics | Update client demographics using "Update Client Data"      |
| Warning (Custom)           | BHRS does not use this option                              |

### ALERTS ENABLED BY ADMINISTRATORS

### ALERTS ENABLED BY CLINICIANS

| Type of Alert | Message                                                           | Action                                                                                 |
|---------------|-------------------------------------------------------------------|----------------------------------------------------------------------------------------|
| Care Alert    | HIGH PRIORITY-Please review the Urgent Care Plan in Chart Review  | Administrators and clinicians should review the client's Urgent Care Plan immediately. |
| Care Message  | Please review Urgent Care Plan in<br>Chart Review for Information | Only clinicians need to respond to this alert.                                         |

### HOW TO VIEW AN URGENT CARE PLAN

You view an Urgent Care Plan through Avatar's Chart Review feature. Chart Review is available through any Avatar window. All Avatar windows have a Chart Review button in the bottom-right corner of the window as shown in the following figure.

| AVPMCONV (LIVE) - CELERYSEED,CYNTHIA C (000930069)/U | pdate Client Data                   |             |
|------------------------------------------------------|-------------------------------------|-------------|
| Eile Edit Favorites Avatar PM Avatar CWS Avatar MSO  |                                     | Help        |
| Page 1 of 2                                          | 🖄 Ě 😔                               | ► %<br>⊘ Ar |
| CELERYSEED,CYNTHIA C (000930069)                     |                                     |             |
| Update Client Data                                   |                                     |             |
| Client Name                                          | Facility Chart Number               |             |
| CELERYSEED, CYNTHIA C                                | Client's Address - Street           |             |
| Client Last Name                                     | 123 MAPLE ROAD                      |             |
| CELERYSEED                                           | Client's Address - Street 2         |             |
| Client First Name                                    |                                     |             |
|                                                      | Client's Address - Zipcode 94403    |             |
| Client's Middle Initial                              | Client's Address - City SAN MATEO   |             |
| Suffix                                               |                                     |             |
|                                                      | Client's Address - County SAN MATEO | •           |
|                                                      | Client's Address - State CALIFORNIA | •           |
|                                                      | Client's Home Phone 650-555-1212    |             |
| Female      Male      O     Unknown                  | Client's Work Phone                 |             |
| Date Of Birth                                        | Primary Language (Access Only)      |             |
| 01/01/1964 T Y                                       | Finnary Language (Access Offly)     |             |
| Social Security Number 999-99-9999                   | Client Race (Access Only)           | •           |
| Social Security Individual States States             | Ethalis Asiala (Assess Asia)        | - /         |
| Option                                               |                                     |             |
| Indate Client Data                                   | 🖂 Chart Review 🖊                    |             |
|                                                      |                                     |             |

When you click the Chart Review button, the following window appears. You may see a list of names if there is more than one urgent care plans for the client. Double-clicking a clinician's name displays the alert. (The most recent alert is at the top of the list.)

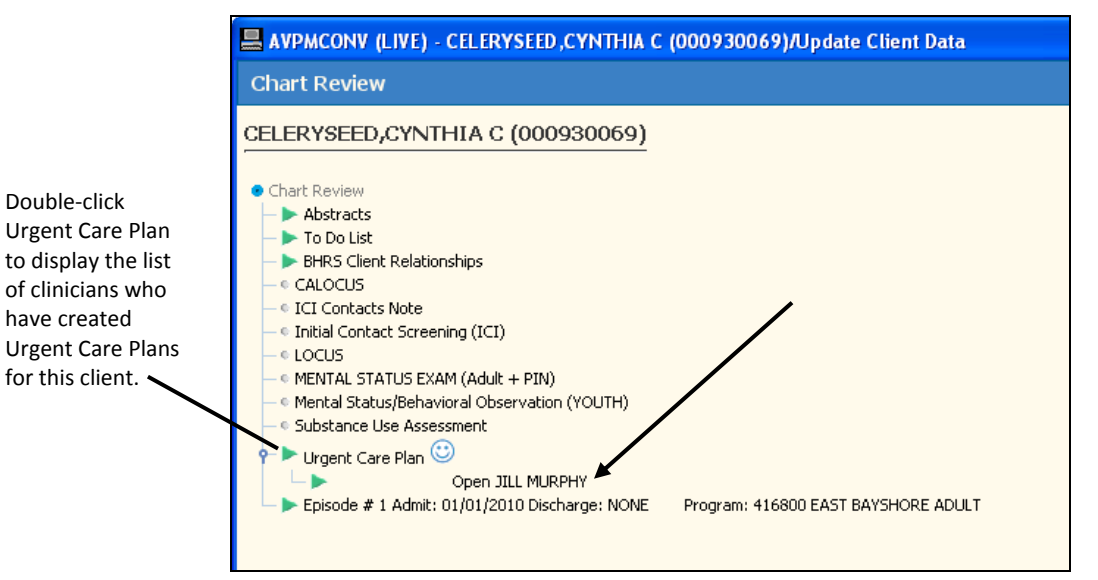

| Report Date: 06/02/2010 Page 1 of 1 SAN MATED COUNTY BEHAVIORAL HEALTH & RECOVERY SERVICES Urgent Care Plan Start Date: 06/02/2010 Status: Open Diagnosis: GENERALIZED ANXIETY DISORDER (224.DC3) Therapist/Caseworker: MURPHY,JILL (000004) Urgent Care Treatment Plan: Client becomes aggressive if she has not had enough caffeine. Caution: Have double espresso available when client presents.  View Search OPDF Config OPDF Viewer age: 1 of1 100% Current Page File File File File File File File File                                                                                                    |                                                     |                                                   |                   |                  |
|----------------------------------------------------------------------------------------------------|-----------------------------------------------------|---------------------------------------------------|-------------------|------------------|
| Report Date: 06/02/2010 Page 1 of 1 SAN MATEO COUNTY BEHAVIORAL HEALTH & RECOVERY SERVICES Urgent Care Plan Urgent Care Plan Start Date: 06/02/2010 Status: Open Diagnosis: GENERALIZED ANXIETY DISORDER (224.DC3) Therapist/Caseworker: MURPHY,JILL (000004) Urgent Care Treatment Plan: Client becomes aggressive if she has not had enough caffeine. Caution: Have double espresso available when client presents.  View Search PDF Config PDF Viewer age: of1 00% Current Page Fie Fie Fint Field Current Page Update Clent Data Chart Review Open JILL MURPHY                                                                                                    |                                                     |                                                   |                   |                  |
| Report Date: 06/02/2010 Page 1 of 1<br>SAN MATEO COUNTY<br>BEHAVIORAL MEALITM & RECOVERY SERVICES<br>Urgent Care Plan<br>Start Date: 06/02/2010<br>Status: Open<br>Diagnosis: GENERALIZED ANXIETY DISORDER (224.DC3)<br>Therapist/Caseworker: MURPHY,JILL (000004)<br>Urgent Care Treatment Plan:<br>Client becomes aggressive if she has not had enough caffeine.<br>Cation:<br>Have double espresso available when client presents.<br>View Search PDF Config PDF Viewer<br>age: of1 00% Fier Fier Fier Fier Fier Fier Fier Fier                                                                                                    |                                                     |                                                   |                   | <b>_</b>         |
| SAN MATEO COUNTY<br>BEHAVIORAL HEALTH & RECOVERY SERVICES<br>Urgent Care Plan<br>Digent Care Plan<br>Start Date: 06/02/2010<br>Status: Open<br>Diagnosis: GENERALIZED ANXIETY DISORDER (224.DC3)<br>Therapist/Caseworker: MURPHY,JILL (000004)<br>Urgent Care Treatment Plan:<br>Client becomes aggressive if she has not had enough caffeine.<br>Caution:<br>Have double espresso available when client presents.<br>View Search PDF Config PDF Viewer<br>age: 1 of1 100% 100% 100% 100% 100% 100% 100% 10                                                                                                    | Report Date: 06/02/2010                             |                                                   | Page 1 of 1       |                  |
| Urgent Care Plan<br>Start Date: 06/02/2010<br>Status: Open<br>Diagnosis: GENERALIZED ANXIETY DISORDER (224.DC3)<br>Therapist/Caseworker: MURPHY,JILL (000004)<br>Urgent Care Treatment Plan:<br>Client becomes aggressive if she has not had enough caffeine.<br>Cluiton:<br>There double espresso available when client presents.                                                                                                    | BFHAVIO                                             | SAN MATEO COUNTY<br>PAL HEALTH & DECOVERY SERVICE | ٩                 |                  |
| Urgent Care Plan<br>Start Date: 06/02/2010<br>Status: Open<br>Diagnosis: GENERALIZED ANXIETY DISORDER (224.DC3)<br>Therapist/Caseworker: MURPHY,JILL (000004)<br>Urgent Care Treatment Plan:<br>Client becomes aggressive if she has not had enough caffeine.<br>Caution:<br>Have double espresso available when client presents.<br>View Search PDF Comfig PDF Viewer<br>age: 1 of1 100% Current Page File File File<br>File File File File<br>Search Open JLL MURPHY                                                                                                    | DLIA (10                                            | Urgent Care Plan Inquiry                          | ~                 |                  |
| Urgent Care Plan<br>Start Date: 06/02/2010<br>Status: Open<br>Diagnosis: GENERALIZED ANXIETY DISORDER (224.DC3)<br>Therapist/Caseworker: MURPHY,JILL (000004)<br>Urgent Care Treatment Plan:<br>Client becomes aggressive if she has not had enough caffeine.<br>Caution:<br>Have double espresso available when client presents.<br>View Search PDF Config PDF Viewer<br>age: 1 of1 100% Current Page File File File<br>View Next >> Current Page File File<br>Update Client Data Chart Review Open JLL MURPHY                                                                                                    |                                                     |                                                   |                   |                  |
| Status: Open<br>Diagnosis: GENERALIZED ANXIETY DISORDER (224.DC3)<br>Therapist/Caseworker: MURPHY,JILL (000004)<br>Urgent Cart Treatment Plan:<br>Client becomes aggressive if she has not had enough caffeine.<br>Caution:<br>Have double espresso available when client presents.<br>View Search OPDF Config OPDF Viewer<br>age: 1 of1 100% Current Page File File File File<br>View Next >> Current Page File File File Dismiss                                                                                                    | Urgent Care Plan<br>Start Date: 06/02/2010          |                                                   |                   |                  |
| Diagnosis: GENERALIZED ANXIETY DISORDER (224.DC3)<br>Therapist/Caseworker: MURPHY,JILL (000004)<br>Urgent Care Treatment Plan:<br>Client becomes aggressive if she has not had enough caffeine.<br>Caution:<br>Have double espresso available when client presents.<br>View Search PDF Config PDF Viewer<br>age: 1 of 1 100%<br>< Prev Next >> Current Page File Print Corrigories<br>Current Page File Print Corrigories<br>File Print Corrigories<br>Dismission<br>E Update Client Data Chart Review Open JILL MURPHY                                                                                                    | Status: Open                                        |                                                   |                   |                  |
| Therapist/Caseworker: MURPHY,JILL (000004) Urgent Care Treatment Plan: Client becomes aggressive if she has not had enough caffeine. Caution: Have double espresso available when client presents.  View Search PDF Config PDF Viewer age: 1 of1 100% < Prev Next >> Current Page File Print Signification File Print Signification File Point Current Page File Print Open JILL MURPHY                                                                                                    | Diagnosis: GENERALIZED                              | ANXIETY DISORDER (224.DC3)                        |                   |                  |
| Urgent Care Treatment Plan:<br>Client becomes aggressive if she has not had enough caffeine.<br>Caution:<br>Have double espresso available when client presents.<br>View Search PDF Config PDF Viewer<br>age: 1 of1 100%<br>Current Page File Print SUP<br>File Print Dismiss<br>Update Client Data Echart Review Open JILL MURPHY                                                                                                    | Therapist/Caseworker: M                             | URPHY,JILL (000004)                               |                   | _                |
| Caution:<br>Have double espresso available when client presents.                                                                                                    | Urgent Care Treatment Pla<br>Client becomes aggress | n:<br>ive if she has not had enough               | caffeine.         |                  |
| Have double espresso available when client presents.                                                                                                    | Caution:                                            |                                                   |                   |                  |
| View       Search       PDF Config       PDF Viewer         age:       1       100%       Image: Current Page       Image: File       Image: Print       Image: Print         Image:       1       100%       Image: Prev       Next       Print       Image: Print       Image: Print< | Have double espresso a                              | vailable when client presents                     |                   | ┛                |
| age: 1 of 1 OO% Current Page File Print Dismiss                                                                                                    |                                                     | DDE Viewer                                        |                   |                  |
| age: 1 of 1 100% Current Page File Print Dismiss                                                                                                    | Search Search Section S                             |                                                   |                   |                  |
| <     Prev     Next     >     Current Page     File     Print     Dismiss       Image: Update Client Data     Image: Chart Review     Image: Chart Review     Image: Chart Review     Open JILL MURPHY                                                                                                    | age: <b>1 🔻</b> of 1                                | 100% 🔻                                            |                   | STOP,            |
| Update Client Data  Chart Review  K Report: Open JILL MURPHY                                                                                                    |                                                     | << Prev Next >>                                   | Current Page File | Print Dismiss    |
| 🛄 Update Client Data 🔛 Chart Review 🔀 Report: Open JILL MURPHY                                                                                                    |                                                     |                                                   |                   | '                |
|                                                                                                    | 🛄 Update Client Data                                | 📰 Chart Review                                    | 🗙 Report:         | Open JILL MURPHY |

Following is an example of an urgent care screen.

Close the Urgent Care Plan with this button.

When you access Client Alerts, you may see a screen like the figure below. This screen appears if alerts have been created for the client in the past. Notice there is a Disabled column that lets you know if an alert is disabled.

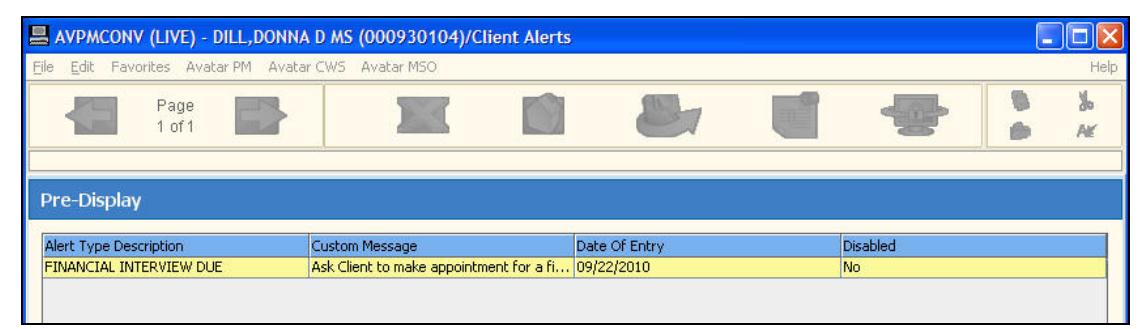

## **CLIENT ALERTS TAB**

This tab allows you to designate the type of alert, how long it will last, and which options and episodes will trigger the alert to appear.

|          | AVPMCONV (LIVE) - DILL,DONNA D MS (000930104)/Client Alerts                                                                                                    |             |
|----------|----------------------------------------------------------------------------------------------------|-------------|
|          | Eile Edit Favorites Avatar PM Avatar CWS Avatar MSO                                                                                                    | Help        |
|          | Page 1 of 1 Page 2 of 1 Page 2 | ₿ %<br>@ Ar |
|          | DILL,DONNA D MS (000930104) Date Of Birth: 07/12/1995; Sex: Female                                                                                                    |             |
|          | Client Alerts                                                                                                    |             |
| •        | Type Of Alert                                                                                                    | -           |
| A        | Custom Message                                                                                                    |             |
| B ———    | Please print and get client to sign                                                                                                    |             |
| с ——     | Active or Active for Date Range                                                                                                    |             |
| D        | Start Date                                                                                                    |             |
| <u>E</u> | ■ 09/22/2010 T Y 🗧                                                                                                    |             |
| F        | Applicable Options                                                                                                    |             |
| _ /      | 837 Fast Defaults (Avatar MSO)                                                                                                    | -<br>660    |
| G ——     | 837 Professional Defaults (Avatar MSO)                                                                                                    | 1000        |
|          | Add Non-User Signature (Avatar CWS)                                                                                                    |             |
|          | Admission (Outpatient)                                                                                                    |             |
|          |                                                                                                    | <u> </u>    |
|          | Enienda/e)                                                                                                    |             |
| /        | All Episodes                                                                                                    |             |
| u/       | Episode # 1 Admit: 07/12/2010 Discharge: NONE Program: 410101 NORTH COUNTY ADULT                                                                                                    |             |
|          |                                                                                                    |             |
|          | L                                                                                                    |             |
|          |                                                                                                    |             |

| Field                              | Description                                                                                                    |
|------------------------------------|----------------------------------------------------------------------------------------------------|
| A) Type of Alert                   | Choose the alert you want to use from the dropdown list.                                                                       |
| B) Custom Message                  | This field displays the text of the chosen Type of Alert.                                                                      |
| C) Active or Active for Date Range | This field defaults to Active for Date Range and you cannot change it.                                                         |
| D) Disabled                        | Allows you to disable an alert without deleting it.                                                                            |
| E) Start Date                      | Enter the date the alert should begin to appear.                                                                               |
| F) End Date                        | Enter the date the alert should stop appearing. This should never be more than 18 months from the Start Date.                  |
| G) Applicable<br>Options           | This field is set to All Options so the alert will display for the first window that is opened, no matter what window that is. |
| H) Episode(s)                      | Select which episode(s) you want the client alert to appear in.<br>By default, All Episodes is selected.                       |

## Exercise 1: Setting Up an Alert and Looking at an Urgent Care Plan

In this lesson you will set up an administrative alert for your client and view an Urgent Care Plan. Your instructor will provide you with the name of a client who has an Urgent Care Plan. **Before You Begin:** Make sure the client you set up an administrative alert for is active in your My Session Frame.

### SET UP AN ADMINISTRATIVE ALERT

1. Choose Avatar PM→RADplus Utilities→Client Alert Management→Client Alerts from the Menu Frame.

|                             | A Choose Financial Interview                              |                          |                |     |          |  |
|-----------------------------|-----------------------------------------------------------|--------------------------|----------------|-----|----------|--|
|                             | Due from this dropdown list.                              |                          |                |     |          |  |
|                             | <u>`۱</u>                                                 |                          |                |     |          |  |
|                             |                                                           |                          |                |     |          |  |
|                             | AVPMCONV (LIVE) - CELERYSEED,CYNTHIA C (000930059)/C      | lient Alerts             |                |     |          |  |
|                             | File Edit Favorites Avatar PM Avatar CWS Avatar MSO       |                          |                |     | Help     |  |
|                             |                                                           | - <b>T</b>               | *)             |     |          |  |
|                             | Page 1 of 1                                               |                          |                | 6   | a⊳<br>A≰ |  |
| <b>B</b> The custom message | CELERYSEED,CYNTHIA C (000930069)                          |                          |                |     |          |  |
| annears here                | Client Alerts                                             |                          |                |     |          |  |
| appears nere.               | Type Of Alert                                             | FINANCIAL INTERVIEW DUE  |                | •   |          |  |
|                             | Custom Message                                            |                          |                |     |          |  |
|                             | Ask client to make appointment for Financial Interview.   |                          |                |     |          |  |
|                             | Active or Active for Date Range                           | Disabled                 |                |     |          |  |
|                             | O Active       Active for Date Range                      | O Yes                    | No             |     |          |  |
|                             | Start Date                                                | End Date                 |                |     |          |  |
|                             | 06/02/2010 T Y                                            | 08/31/2010 T Y           |                |     |          |  |
| C Set the End Date at —     | Applicable Options                                        |                          |                |     |          |  |
| 3 months from the           | 837 Fast Defaults (Avatar MSO)                            |                          |                |     |          |  |
| Start Date.                 | 837 Institutional Defaults (Avatar MSO)                   |                          |                | 888 |          |  |
|                             | Admission (Outpatient)                                    |                          |                |     |          |  |
|                             | Admission (outpatient)                                    |                          |                |     |          |  |
|                             | Admission                                                 |                          |                | -   |          |  |
|                             |                                                           |                          |                |     |          |  |
|                             | Episode(s)                                                |                          |                |     |          |  |
|                             | All Episodes                                              |                          |                |     |          |  |
|                             | Episode # 1 Admit: 01/01/2010 Discharge: NONE Program: 41 | 6800 EAST BAYSHORE ADULT |                |     |          |  |
|                             |                                                           |                          |                |     |          |  |
|                             |                                                           |                          |                |     |          |  |
|                             |                                                           |                          |                |     |          |  |
| D Click the                 |                                                           |                          | ,              |     |          |  |
| Submit icon.                |                                                           |                          |                |     |          |  |
|                             | Option                                                    |                          |                |     |          |  |
|                             | Complete                                                  |                          |                |     |          |  |
|                             | Client Alerts                                             |                          | 📰 Chart Review |     |          |  |

2. Follow these steps to set up an administrative alert:

#### VIEW THE ADMINISTRATIVE ALERT

Next you will remove your client from the My Session Frame and then perform a Select Client lookup to place your client back in the My Session Frame, and when you do so, the alert will display.

- 3. Right-click your client's name in the My Session Frame and choose Remove from My Session from the popup menu.
- 4. Click the Select Client command and search for your client.
- 5. When you locate your client, click OK.

The alert pops up in a message box.

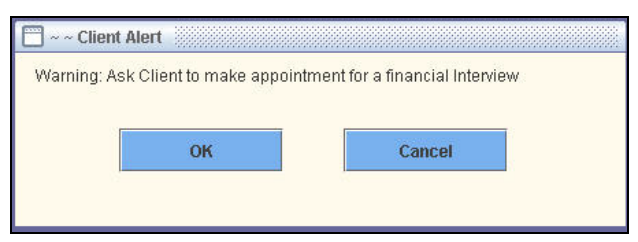

6. Click OK to close the message.

#### VIEW AN URGENT CARE PLAN

*Next, your instructor will provide you with the name of a client who has an Urgent Care Plan.* 

7. Perform a Select Client lookup to place the client with the Urgent Care Plan in your My Session Frame.

When you select a client with an Urgent Care Plan, the alert displays.

| 📄 ~ ~ Client Alert                |                                           |
|-----------------------------------|-------------------------------------------|
| Warning: HIGH PRIORITY-Please rev | view the Urgent Care Plan in Chart Review |
|                                   |                                           |
|                                   |                                           |
| ОК                                | Cancel                                    |
| ô.                                |                                           |
|                                   |                                           |

*In this example, you will use Update Client Data as the window where you will access Chart Review and the Urgent Care Plan.* 

- 8. Choose Avatar PM→Client Management→Client Information→Update Client Data from the Menu Frame.
- 9. When the Update Client Data window opens, click the Chart Review button in the bottom-right corner or the window.

You should see Urgent Care Plan listed in the Chart Review window.

10. Double-click the green triangle in front of Urgent Care Plan.

Urgent Care Plan expands. If the client has had more than one Urgent Care Plan, you see them listed. If a plan is closed, it is indicated with the word Closed as shown in the following figure. The most recent Urgent Care Plan is at the top of the list.

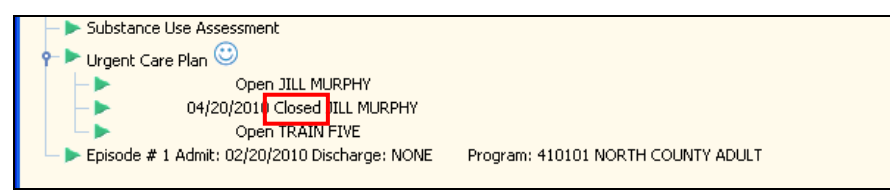

11. Double-click the plan at the top of the list.

The Urgent Care Plan displays.

- 12. Read the plan then click the red STOP/Dismiss button in the bottom-right corner of the screen to return to the Update Client Data window.
- 13. Click the Close 🔛 icon on the Option toolbar to close the Update Client Data window.
- 14. When the message appears asking if you are sure, click Yes.

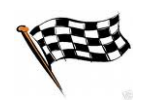

## **UNDERSTANDING SEND NOTIFICATIONS**

Send Notifications allows you to send a custom notification to another BHRS staff member. When you send the notification, a message appears on the recipient's screen notifying the recipient that there is a new To-Do item.

## **WHO CAN PERFORM THIS FUNCTION**

Both administrators and clinicians have the ability to use Send Notifications.

## **MENU PATH**

Avatar PM→Client Management→Episode Management→Send Notifications

| AVPMCONV (LIVE) - TULIP, TED (000930                                                                                                    | 132)/Send Notifications | 5 |   |          |           |
|----------------------------------------------------------------------------------------------------|-------------------------|---|---|----------|-----------|
| <u>File E</u> dit Favorites Avatar PM Avatar CWS A                                                                                              | vatar MSO               |   |   |          | Help      |
| Page 1 of 1                                                                                                    |                         |   | ÷ | <b>b</b> | کار<br>Ax |
| TULIP,TED (000930132) Date Of Birth: 07/13/19                                                                                                   | 962; Sex: Male          |   |   |          |           |
| Send Notifications                                                                                                    |                         |   |   |          |           |
| Date of Notification       08/05/2010     Today   Choose the Recipient/s and Enter a Message A To-Do L ist item will be sent to the recipient/s | Yesterday               | * |   |          | 2         |
| Recipients<br>☐ JENNIFER NEWBURY<br>☑ JILL MURPHY<br>☐ JOSE ALEMAN<br>☐ JULIETTE MONHEIT                                                        |                         |   |   |          |           |
| Recipients Outgoing Comments<br>Please ask Ted to make an appt with his psyc                                                                    | hiatrist.               |   |   |          |           |

# Exercise 2: Using Send Notifications

*In this exercise you will create and send a notification to a staff member's To-Do list.* **Before You Begin:** You should have a client in the My Session Frame.

- 1. Choose Avatar PM→Client Management→Episode Management→Send Notifications from the Menu Frame.
- 2. If the Pre-Display screen appears, click the Add button to create a new notification.
- 3. Follow these steps to create the notification:

| <b>A</b> Click the Today button to enter the current date. | <b>B</b> Choose the recipient(s) for the To-Do item. |
|------------------------------------------------------------|------------------------------------------------------|
|                                                            |                                                      |
| AVPMCONV (LIVE) - TULIP, FED (000930132)/Send Notifica     | tions                                                |
| Eile Edit Favorites Avatar PM Avatar CWS Avatar MSO        | Help                                                 |
| Page 1 of 1                                                |                                                      |
| TULIP,TED (000930132) Date Of Birth: 07/13/1962; Sex: Male |                                                      |
| Send Notifications                                         |                                                      |
| Date of Notification                                       |                                                      |
| 09/22/2010 Today Yesterday                                 |                                                      |
|                                                            |                                                      |
|                                                            |                                                      |
| Choose the Recipient/s and Enter a Message                 |                                                      |
| A To-Do List item will be sent to the recipient/s          |                                                      |
| Recipients                                                 |                                                      |
|                                                            |                                                      |
|                                                            |                                                      |
|                                                            |                                                      |
|                                                            |                                                      |
| Recipients Outgoing Comments                               |                                                      |
| Ask Ted to make an appt with his psychiatrist.             |                                                      |
|                                                            |                                                      |
|                                                            |                                                      |
| <b>C</b> Enter the text of the                             | <b>D</b> Click the Submit icon to                    |
| notification here.                                         | send the notification.                               |

The notification appears in the recipient's To Do list.

| 1                                                                        |
|--------------------------------------------------------------------------|
|                                                                          |
| (32) Ask Ted to make an appt with his psychiatrist. Sent By: JILL MURPH' |
| seprescied to make an appendicitie psychiad ser some by roles how in     |
|                                                                          |

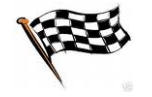

## **CONCEPT REVIEW**

See appendix for answers.

- 1. Which of the following types of alerts is *not* sent by and administrator?
  - a. Financial Interview Due
  - b. Insurance Application
  - c. Care Alert
  - d. Update Client Demographics
- 2. You can view an Urgent Care Plan by clicking the Urgent Care Plan button in the bottom-right corner of an Avatar window.
  - a. True
  - b. False
- 3. You can disable a client alert without deleting it.
  - a. True
  - b. False
- 4. You can specify the episode where you want the client alert to appear.
  - a. True
  - b. False
- 5. An alert message appears when you select the client or open a window related to the client.
  - a. True
  - b. False
- 6. When you send a notification to a staff member, a message appears on the recipient's screen indicating that there is a new item in the To Do list.
  - a. True
  - b. False

## APPENDIX—CONCEPT REVIEW ANSWERS

- 1. c
- 2. b
- 3. a
- 4. a
- 5. a
- 6. a